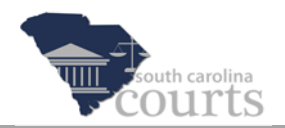

### **Reference Guide Contents:**

| * | Log In Screen                        | . 1 |
|---|--------------------------------------|-----|
| * | Logging In to E-Filing               | . 2 |
| * | Password Reset for Attorneys         | . 3 |
| * | Password Reset for Non-Attorneys     | . 5 |
| * | User Name Reminder for Non-Attorneys | . 7 |
| * | Request an Account for Non-Attorneys | . 8 |

### Log In Screen

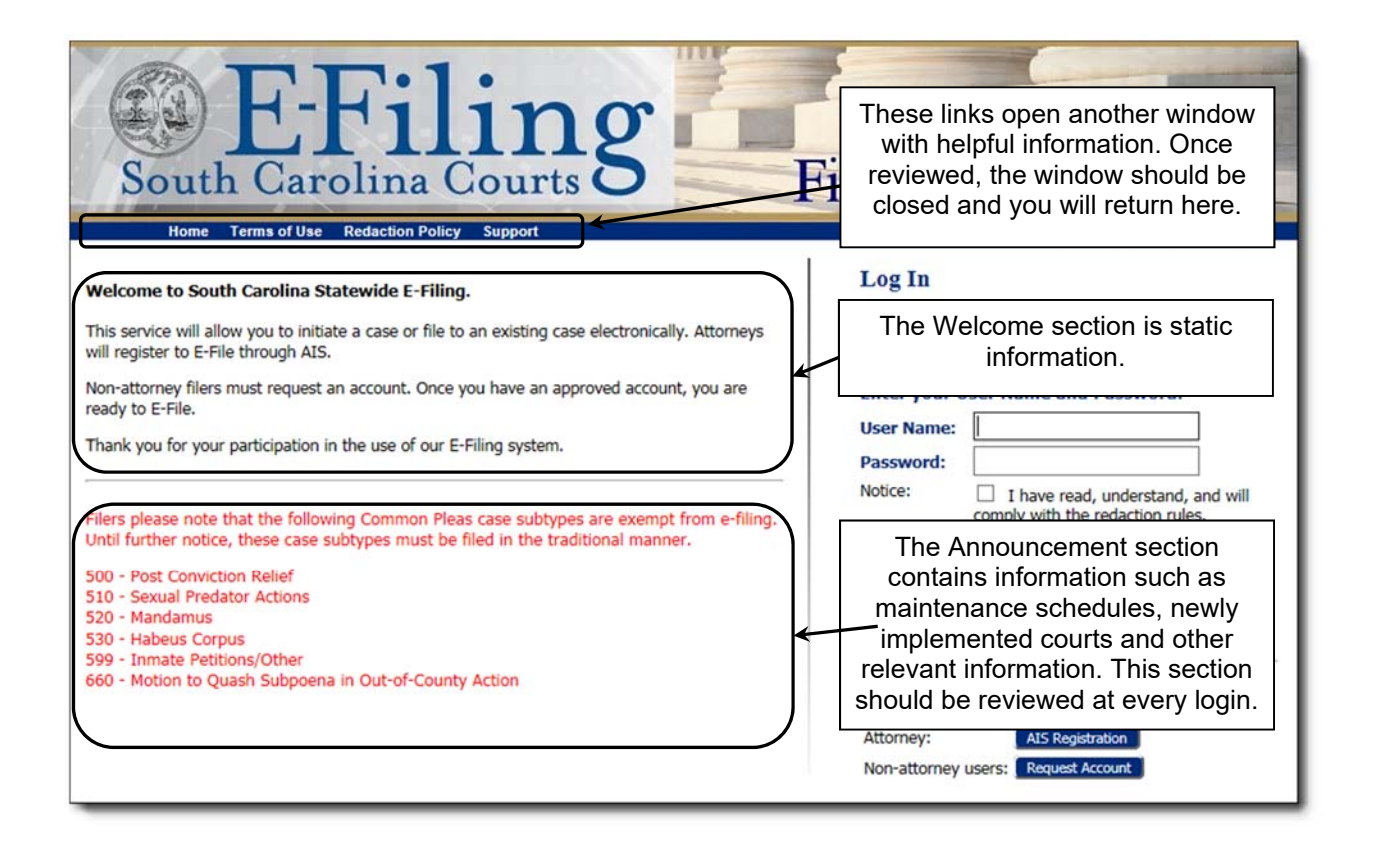

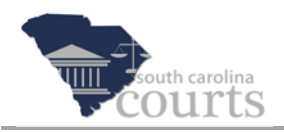

# Logging In to E-Filing

| More Terms of Use Redaction Policy Support                                                                                                    | Filer Interface<br>powered by eFlex from Tybera                                                                                                    |
|----------------------------------------------------------------------------------------------------|----------------------------------------------------------------------------------------------------|
| Welcome to South Carolina Statewide E-Filing.                                                                                                    | Log In                                                                                                    |
| This service will allow you to initiate a case or file to an existing case electronically. Attorneys<br>will register to E-File through AIS.<br>Non-attorney filers must request an account. Once you have an approved account, you are<br>ready to E-File.<br>Thank you for your participation in the use of our E-Filing system.                                                   | Enter your User Name and Password.<br>User Name:                                                                                                    |
| Filers please note that the following Common Pleas case subtypes are exempt from e-filing.<br>Until further notice, these case subtypes must be filed in the traditional manner.<br>500 - Post Conviction Relief<br>510 - Sexual Predator Actions<br>520 - Mandamus<br>530 - Habeus Corpus<br>599 - Inmate Petitions/Other<br>660 - Motion to Quash Subpoena in Out-of-County Action | Notice: 2 I have read, understand, and will<br>comply with the redaction rules.<br>Log In 3<br>Attorney: Forcet Your Password?<br>Non-attorney users: Forcet Your Username?<br>New E-Filing Users<br>Attorney: Att Registration |

- 1. Log in using your **User Name** and **Password** from AIS.
- 2. Click the **Notice** checkbox to indicate you have read, understand and will comply with the redaction rules.
- 3. Click **Log In** to open the Filer Interface home page.

| Bouth Carolina Courts O                                                                                                    | These tabs will take you to the same E-Filing<br>functions as the buttons in the left hand column.<br>These tabs will be visible on most all of the<br>screens. You can navigate to other functions by<br>clicking on these tabs. |  |
|----------------------------------------------------------------------------------------------------|----------------------------------------------------------------------------------------------------|--|
| Home           New Case         File new case                                                                                                    | These buttons will take you to a specific E-Filing function.                                                                                                    |  |
| Cases       Perform case actions: E-File, Se         My Filings       (2)         Check the status of my filings - T         Ngtifications       (16) | These numbers indicate the number of filings and unread notifications requiring your attention.                                                                                                    |  |

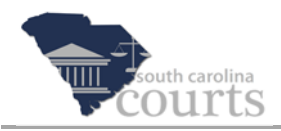

# **Password Reset for Attorneys**

| More Terms of Use Redaction Policy Support                                                                                                    | Filer Interface                                                               |
|----------------------------------------------------------------------------------------------------|-------------------------------------------------------------------------------|
| Welcome to South Carolina Statewide E-Filing.                                                                                                    | Log In                                                                        |
| Will register to E-File through AIS.<br>Non-attorney filers must request an account. Once you have an approved account, you are<br>ready to E-File.<br>Thank you for your participation in the use of our E-Filing system.                                                                                                    | Enter your User Name and Password. User Name: Password:                       |
| Filers please note that the following Common Pleas case subtypes are exempt from e-filing.<br>Until further notice, these case subtypes must be filed in the traditional manner.<br>500 - Post Conviction Relief<br>510 - Sexual Predator Actions<br>520 - Mandamus<br>530 - Habeus Corpus<br>599 - Inmate Petitions/Other<br>660 - Motion to Quash Subpoena in Out-of-County Action | Notice: I have read, understand, and will<br>comply with the redaction rules. |
|                                                                                                    | Attorney: AIS Registration Non-attorney users: Request Account                |

1. Click the Attorney Forgot Your Password? link to access AIS.

| NIL CLIPEX | South Carolina<br>JUDICIAL DEPARTMENT                                                                                                    |
|------------|----------------------------------------------------------------------------------------------------|
|            | Attorney Information System         Welcome to the South Carolina Supreme Court's Attorney Information System.         Username:         Password:         Submit         2         Forgot password? |

2. Click the Forgot password? link.

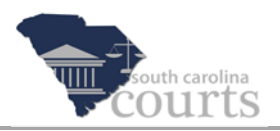

| NIL ULTRA | South Carolina<br>JUDICIAL DEPARTMENT                                                                                                |  |  |
|-----------|----------------------------------------------------------------------------------------------------|--|--|
|           | Attorney Information System                                                                                                    |  |  |
|           | If you have forgotten your password, the system can reset it. Enter your username in the text box below and click the Submit button. |  |  |
|           | User Name: 3                                                                                                    |  |  |
|           | UTS933                                                                                                    |  |  |
|           | Enter the security code shown 4                                                                                                    |  |  |
|           | Submit 5                                                                                                    |  |  |

- 3. Enter your **User Name**.
- 4. Enter the security code.
- 5. Click **Submit**, and a message displays.

| So   | uth Carolina<br>JUDICIAL DEPARTMENT                                                                           |   |
|------|----------------------------------------------------------------------------------------------------|---|
|      | Attorney Information System                                                                                   |   |
|      | An email has been sent to your AIS primary email address. Click the link in the email to reset your password. |   |
| <br> |                                                                                                    | J |

Follow the instructions in the email to reset your AIS password. You should now be able to log into the E-Filing System using your new AIS credentials.

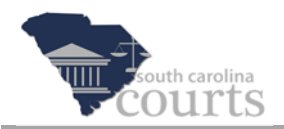

#### **Password Reset for Non-Attorneys**

Non-attorney users: **Forgot Your Password** and **Forgot Your Username** are used by a Financial Manager who has requested the ability to check the Filing Report in E-Filing for charges made to the law firm's account.

| More Terms of Use Redaction Policy Support                                                                                                    | Filer Interface<br>powered by eFlex from Tybera                                                                                                    |
|----------------------------------------------------------------------------------------------------|----------------------------------------------------------------------------------------------------|
| Welcome to South Carolina Statewide E-Filing.                                                                                                    | Log In                                                                                                    |
| This service will allow you to initiate a case or file to an existing case electronically. Attorneys will register to E-File through AIS.<br>Non-attorney filers must request an account. Once you have an approved account, you are ready to E-File.<br>Thank you for your participation in the use of our E-Filing system.<br>Filers please note that the following Common Pleas case subtypes are exempt from e-filing.<br>Until further notice, these case subtypes must be filed in the traditional manner.<br>500 - Post Conviction Relief<br>510 - Sexual Predator Actions<br>520 - Mandamus<br>530 - Habeus Corpus<br>599 - Inmate Petitions/Other<br>660 - Motion to Quash Subpoena in Out-of-County Action | Enter your User Name and Password.         User Name:         Password:         Password:         Notice:         I have read, understand, and will comply with the redaction rules.         Log In         Attorney:       Enrost Your Password?         Non-attorney users:       Forost Your Password?         Enrost Your Dassword?         Enrost Your Username?         New E-Filing Users         Attorney:       AIS Registration         Non-attorney users:       Request Account |

1. Click the link for Non-attorney users - **Forgot Your Password?**, and the Request Password Reset screen opens.

Note

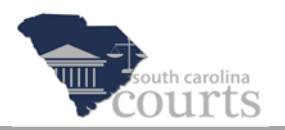

| E-Filing<br>South Carolina Courts B Filer Interface                                                                                                    |  |  |  |
|----------------------------------------------------------------------------------------------------|--|--|--|
| Reset Password Recurst Password Passet                                                                                                    |  |  |  |
| ארקענא ד מאשרים ארארי                                                                                                    |  |  |  |
| After submitting your user name, an email will be sent to the primary email address listed in your account. This email will contain a secure link to ECF that will display a page containing a new random password. You will be able to log in to ECF using this new password and then change your password to one of your choosing. |  |  |  |
| Enter your user name below:<br>Cancel Submit 3                                                                                                    |  |  |  |

- 2. Enter your **user name**.
- 3. Click **Submit**. A notification will be displayed stating that an email has been sent to your email address in the E-Filing system with a temporary password.

Note

If you are not receiving email generated by the E-Filing System, verify that your email address is correct in AIS. Also, check your email system's Junk or Spam folder. If you find the email in your Junk or Spam folder, you may unblock the sender or add the sender to your safe sender's list. Check the documentation for your email application for further information.

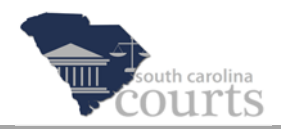

## **User Name Reminder for Non-Attorneys**

| More Terms of Use Redaction Policy Support                                                                                                    | Filer Interface                                                                                                    |
|----------------------------------------------------------------------------------------------------|----------------------------------------------------------------------------------------------------|
| Welcome to South Carolina Statewide E-Filing.                                                                                                    | Log In                                                                                                    |
| This service will allow you to initiate a case or file to an existing case electronically. Attorneys will register to E-File through AIS.<br>Non-attorney filers must request an account. Once you have an approved account, you are ready to E-File.<br>Thank you for your participation in the use of our E-Filing system.                                                         | Enter your User Name and Password. User Name: Password:                                                                                                    |
| Filers please note that the following Common Pleas case subtypes are exempt from e-filing.<br>Until further notice, these case subtypes must be filed in the traditional manner.<br>500 - Post Conviction Relief<br>510 - Sexual Predator Actions<br>520 - Mandamus<br>530 - Habeus Corpus<br>539 - Inmate Petitions/Other<br>660 - Motion to Quash Subpoena in Out-of-County Action | Notice: I have read, understand, and will<br>comply with the redaction rules.<br>Log In<br>Attorney: Earcot Your Password?<br>Non-attorney users: D<br>Forcot Your Username?<br>New E-Filing Users<br>Attorney: AtS Registration<br>Non-attorney users: Request Account |

1. Click on Non-attorney users - **Forgot Your Username?**, and the Forgot User Name screen opens.

| E-Filing<br>South Carolina Courts Filer Interface                                                                                                    |
|----------------------------------------------------------------------------------------------------|
| Forgot User Name                                                                                                    |
| Forgot User Name                                                                                                    |
| After submitting your email address, if a user account is found with a matching primary email address an email will be sent containing your user name. You will be able to log in to the efiling site using this user name and your password. If you have forgotten your password as well, you can then request a password reset using the identified user name. |
| Please provide us with the primary email address registered for your account.                                                                                                    |
| Enter your email address below:<br>Cancel Submit 3                                                                                                    |

- 2. Enter your email address.
- 3. Click **Submit**. An email will be sent to your email address with your user name.

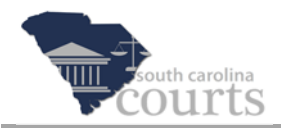

# **Request an Account for Non-Attorneys**

| More Verne of Use Reduction Policy Support                                                                                                    | Filer Interface<br>powered by effex from Tybera                                                                                                    |  |
|----------------------------------------------------------------------------------------------------|----------------------------------------------------------------------------------------------------|--|
| Welcome to South Carolina Statewide E-Filing.                                                                                                    | Log In                                                                                                    |  |
| This service will allow you to initiate a case or file to an existing case electronically. Attorneys<br>will register to E-File through AIS.<br>Non-attorney filers must request an account. Once you have an approved account, you are<br>ready to E-File.<br>Thank you for your participation in the use of our E-Filing system.                                                   | Enter your User Name and Password.<br>User Name:                                                                                                    |  |
| Filers please note that the following Common Pleas case subtypes are exempt from e-filing.<br>Until further notice, these case subtypes must be filed in the traditional manner.<br>500 - Post Conviction Relief<br>510 - Sexual Predator Actions<br>520 - Mandamus<br>530 - Habeus Corpus<br>599 - Inmate Petitions/Other<br>660 - Motion to Quash Subpoena in Out-of-County Action | Notice: I have read, understand, and will<br>comply with the redaction rules.<br>Log In<br>Attorney: Forget Your Password?<br>Non-attorney users: Forget Your Username?<br>New E-Filing Users<br>Attorney: ATS Registration<br>Non-attorney users: Registration |  |

1. Click the **Request Account** button, and a User Agreement screen opens.

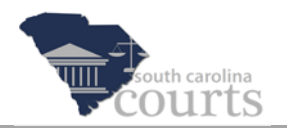

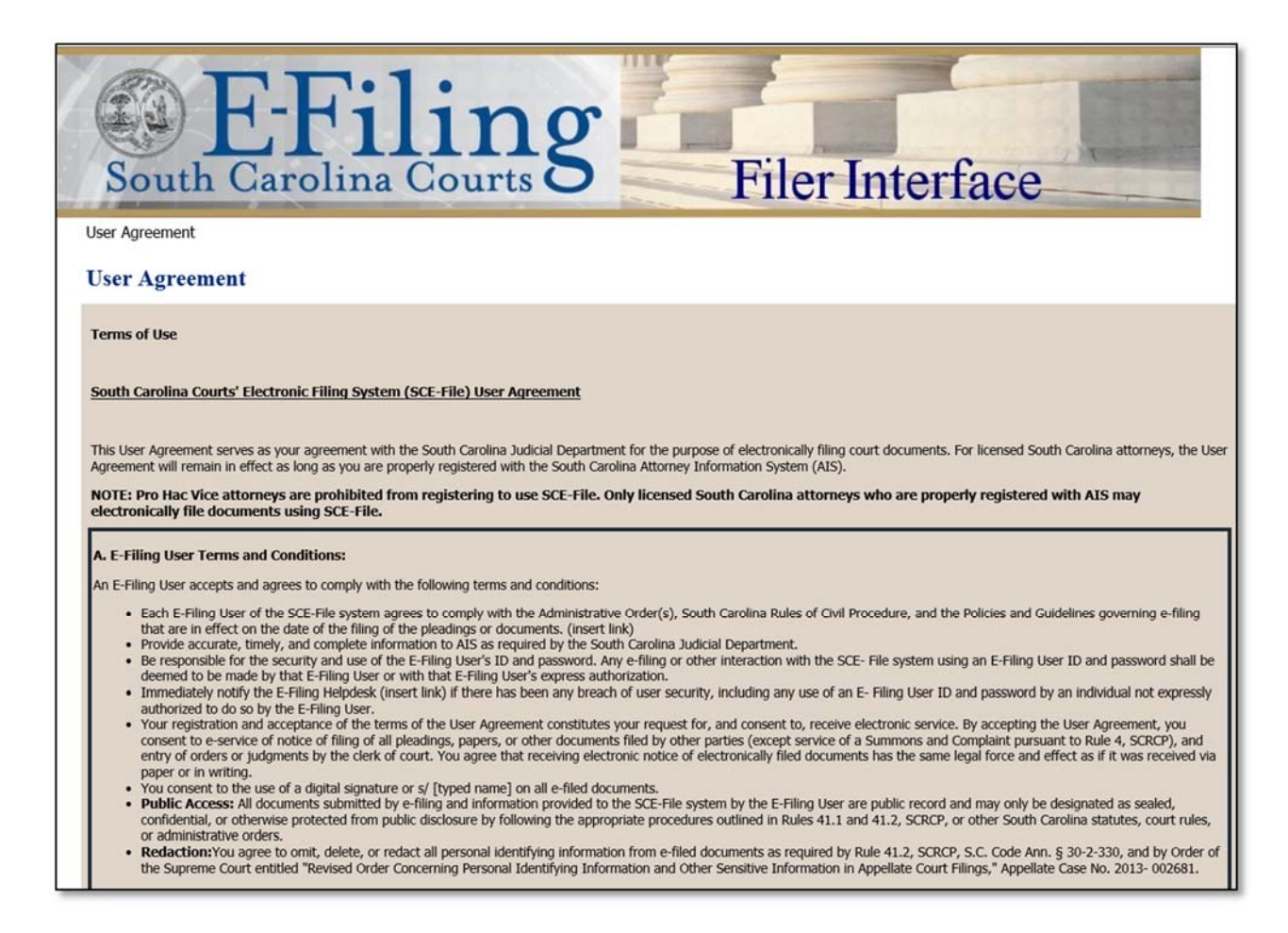

#### 2. Read the entire agreement.

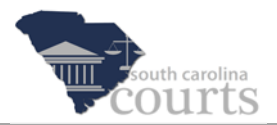

#### B. Technical Requirements:

An E-Filing User accepts and agrees to the following provisions related to technical requirements:

- The SC Judicial Department may deploy updates or modifications to the SCE-File system at any time, with or without prior notice. The E-Filing Users continued use of the SCE-File system to file documents electronically with the court constitutes acceptance of the system as updated or modified.
- The SC Judicial Department may deep values acceptance of the system as updated on monitor.
   The SC Judicial Department may depay, limit, or deny access to the SCE-File system due to system outages, scheduled maintenance or backups, or unforeseen events that may occur.
   The SC Judicial Department will make reasonable efforts to provide prompt notice of any denial of access and the anticipated duration of such denial of access, but failure of the SC Judicial Department to give such notice shall not constitute a waiver of any part of the User Agreement or justification for E-Filing Users failure to compt with the South Carolina Ratues, and partice to the SCE-File system shall neither constitute a basis for an extension of time in which to file any matter with the court nor in any way affect any applicable statute of
- limitations or other legal time requirement, except as provided by law. In the event the SCE-File system is unavailable, the E-Filing User agrees to comply with the provisions of the Policies and Guidelines dealing with Technical Difficulties.

#### C. Miscellaneous Provisions:

An E-Filing User accepts and agrees to the following Miscellaneous Provisions related to SCE-File system use:

- By use of the SCE-File system, an E-Filing User acquires no ownership or intellectual property interest in the system, its content or related materials, including but not limited to Filing by use of the SCE-File system, an E-Filing user acquires in ownership of indetection property interest in the system, its orther activity, increase interface design, format or content; titles or terminology; logos or other artwork; or training materials and documentation. An E-Filing User agrees that all such intellectual property is the sole property of the SC Judicial Department, and that no such content may be reproduced without permission.
   An E-Filing User agrees to make every attempt not to upload documents that contain viruses or other malware.
   Each authorized E-File guest and the user's access to the system may be terminated. Each authorized E-Filing user also understands that the inappropriate, harmful, or obscene content that is not relevant to the case, the user's privilege to participate in SCE-File and the user's access to the system may be terminated. Each authorized E-Filing user also understands that the inappropriate, harmful, or obscene content may be

- The SC Judicial Department reserves the right to suspend service to any account if there is any misuse or abuse of the account. Service will be suspended if any information provided during the account registration process is fraudulent. Understand that misuse abuse or fraud may also result in termination of your e-filing privilege civil liability criminal prosecution, sanctions, and/or a grievance being filed with the Office of
- Disciplinary Counsel (ODC).
- You agree to cooperate with the SC Judicial Department and law enforcement during investigations into misuse, abuse, or fraud related to the use of your SCE-File account.
- The E-Filing User assumes all risk and waives any claim for damages against the South Carolina Judicial Department resulting from use of SCE-File.
   Any challenge or dispute regarding the User Agreement, whether sounding in contract or tort, relating to its validity, construction, interpretation and enforcement shall be determined, governed, and construed in accordance with the laws of the state of South Carolina.
- If any section of the User Agreement shall, for any reason, be held invalid or unconstitutional by any court of competent jurisdiction, such portion shall be deemed a separate, distinct and independent provision and shall not affect the validity of the remaining portions of the User Agreement.

|                                                                                                    | South Carolina Courts' Electronic Filing System (SCE-File) User Agreement                                                                                                    |
|----------------------------------------------------------------------------------------------------|----------------------------------------------------------------------------------------------------|
| In order to use SCE-File, you must acce<br>homepage. I have read, understand, ar<br>South Carolina. I agree to redact all pe | ept the terms of the User Agreement as explained below. Failure to accept these terms will take you back to the South Carolina Judicial Department<br>and accept the terms of the User Agreement and the applicable Administrative Order(s), court rules, policies, and guidelines that govern electronic filing in<br>rsonal identifying information from e-filed documents as required by Rule 41.2, SCRCP, S.C. Code Ann. § 30-2- 330, and court order. |
| I accept the terms of the user a                                                                                             | agreement (3)                                                                                                    |
| I do not accept the terms of the                                                                                             | e user agreement                                                                                                    |
| Cancel Submit (4)                                                                                                    |                                                                                                    |

- 3. Click the radio button to accept the terms of the user agreement. Non-attorney E-Filers must accept the Terms and Conditions.
- Click Submit, and the User Role screen opens. 4.

| E-Filing<br>South Carolina Courts                                                                                             | Filer Interface |
|----------------------------------------------------------------------------------------------------|-----------------|
| User Agreement => Select User Role USER ROLES Select your user role:  Financial Administrator - Attorney Firm 5 Cancel Next 6 |                 |

- Financial Administrator is the only user role currently available. 5.
- Click Next. 6.

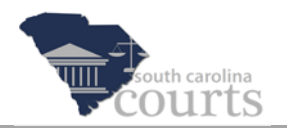

| E-Filing<br>South Carolina Courts B Filer Interface                                                                              |
|----------------------------------------------------------------------------------------------------|
| User Agreement #> Select User Role #> Select User Company Select a company Select the company you belong to or type it in below: |

- 7. Select your law firm or company from the **Select a company** dropdown.
- 8. Click Next.

| Ver Agreement & Select User Role & Select User Company & Request a User Account |           |                                         |                                            |                                                     |                                           |
|---------------------------------------------------------------------------------|-----------|-----------------------------------------|--------------------------------------------|-----------------------------------------------------|-------------------------------------------|
| Company Name:                                                                   | coun      | John Doe Law Firm                       |                                            |                                                     |                                           |
| User Name:                                                                      |           | FFM- X                                  | Note: All user names are required to       | o start with a prefix (FFM - Firm Financial Manager | , SRL - Self Represented Litigants, etc.) |
| Your password must be at leas                                                   | t 6 chara | acters long, must contain a symbol othe | ar than a character or number, and must be | different than your user name.                      |                                           |
| Password:                                                                       |           |                                         |                                            |                                                     |                                           |
| Confirm Password                                                                |           |                                         |                                            |                                                     |                                           |
| Contribution Passivoru.                                                         |           |                                         |                                            |                                                     |                                           |
| First Name:                                                                     |           |                                         | (9)                                        |                                                     |                                           |
| Middle Name:                                                                    |           |                                         | $\bigcirc$                                 |                                                     |                                           |
| Last Name:                                                                      | •         |                                         |                                            |                                                     |                                           |
| Suffix Name:                                                                    |           |                                         |                                            |                                                     |                                           |
| Home Phone:                                                                     |           |                                         |                                            | Bus. Phone:                                         |                                           |
| EMail:                                                                          |           |                                         |                                            |                                                     |                                           |
| Confirm EMail:                                                                  | -         |                                         | i                                          |                                                     |                                           |
| 1st Alternate EMail:                                                            |           |                                         |                                            |                                                     |                                           |
| Security Questions: *                                                           |           |                                         |                                            |                                                     |                                           |
| Security Questions:                                                             |           | Question                                |                                            |                                                     | Answer                                    |
| Select a question                                                               |           |                                         |                                            | ~                                                   |                                           |
| Select a question                                                               |           |                                         |                                            | ~                                                   |                                           |
| Select a question                                                               |           |                                         |                                            | ~                                                   |                                           |
| Default County:                                                                 |           | ~                                       |                                            |                                                     |                                           |
| Use My Address                                                                  |           |                                         |                                            |                                                     |                                           |

9. Complete the Request a User Account form. An asterisk (\*) denotes information that is required.

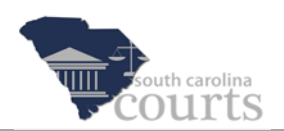

| Use My Address    |                  |          |                 |
|-------------------|------------------|----------|-----------------|
| Address Line 1: * | 2388 Lady Street |          |                 |
| Address Line 2:   |                  |          |                 |
| Address Line 3:   |                  |          |                 |
| City: *           | Columbia         | State:   | SOUTH CAROLINA  |
| Postal Code: *    | 29202 ×          | Country: | UNITED STATES V |
| Cancel Submit 10  |                  |          |                 |

10. Click Submit when all information has been entered. A system administrator must verify your account; you will receive an email once your account is approved.